## Déploiement « PLC W10 » via Clé USB.

Avant de démarrer sur votre « Clé USB » vérifiez dans le « BIOS » que l'UEFI est bien activé.

(Suivant votre poste vous devez voir au démarrage en bas à gauche la touche qui correspond pour y accéder,

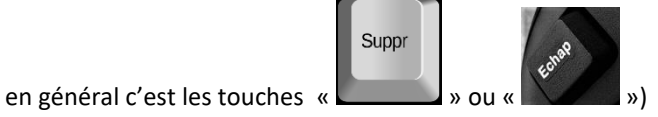

Ne changez surtout pas l'ordre de démarrage dans le « BIOS » car ça risque de vous créer des erreurs lors du lancement du déploiement. Laissez « Windows Boot Manager » 1er.

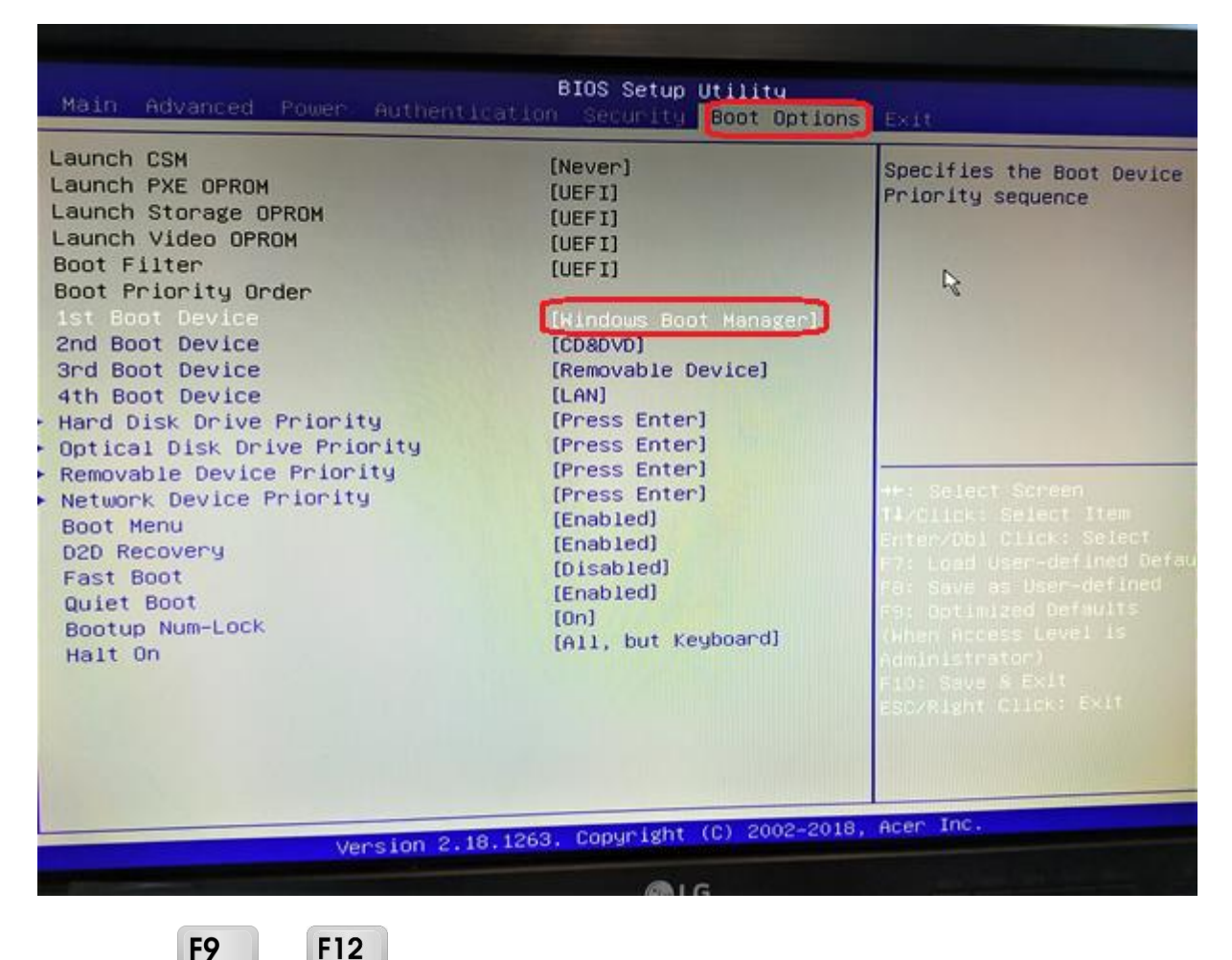

F12

Appuyez sur ou ou une autre suivant votre modèle de poste pour accéder au Menu Boot pour sélectionnez votre « Clé USB »

|         | Please select boot device:                         |
|---------|----------------------------------------------------|
| Windows | s Boot Manager                                     |
| UEFI: I | <pre>CingstonDataTraveler 3.0PMAP, Partition</pre> |
|         | ↑ and ↓ to move selection                          |
|         | ENTER to select boot device                        |
|         | ESC to boot using defaults                         |

La « Clé USB » lance la procédure pour le déploiement.

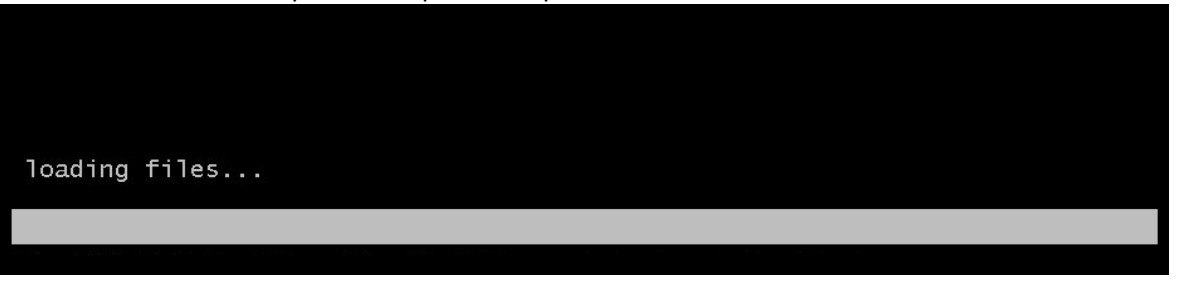

Apparait la fenêtre « Task Sequence » laissez sur « Déploiement » cliquez sur « Next » et laisser faire.

| Task Sequence<br>Computer Details<br>Move Data and Settings | ence<br>Select a task sequence to execute on this computer.                   |
|-------------------------------------------------------------|-------------------------------------------------------------------------------|
|                                                             | Impériorment Impériorment Impériorment Impériorment Impériorment Impériorment |
|                                                             | Back Next Cancel                                                              |
|                                                             | active                                                                        |

La fenêtre « **Computer Details** » s'ouvre elle permet de renommer votre poste, selon les critères souhaités. Dans la section « **Join a domain** » **ne touchez à rien** cliquez sur « **Next** 

| 🧔 Computer Det         | ails                     |      |
|------------------------|--------------------------|------|
| Task Sequence          |                          |      |
| Computer Details       | Compu <u>t</u> er name:  | ×    |
| Move Data and Settings |                          | Le . |
|                        | • Join a <u>d</u> omain. |      |
|                        | Domain to join:          |      |
|                        | Organizational Unit:     |      |
|                        | User Name:               |      |
|                        | Password:                |      |
|                        | Doma <u>i</u> n:         |      |
|                        | O loip a workgroup.      |      |
|                        | Workgroup:               |      |

Dans la section suivante « Move Data and Setting » laissez sur « Do not move user data and settings » cliquez sur « Next ».

| Computer Det           | ails                     |    |
|------------------------|--------------------------|----|
| Tak compared Det       |                          |    |
| Computer Details       | Computer name:           |    |
| Move Data and Settings | compa <u>t</u> er name.  |    |
|                        | Join a <u>d</u> omain.   | ht |
|                        | Dom <u>a</u> in to join: |    |
|                        | Organizational Unit:     |    |
|                        | User Name:               |    |
|                        | Password:                |    |
|                        | Doma <u>i</u> n:         |    |
|                        | O loin a workgroup.      |    |
|                        | Workgroup:               |    |
|                        |                          |    |

Laissez la procédure d'installation se faire.

| and a second second |                                         |  |
|---------------------|-----------------------------------------|--|
| 1                   | Running:                                |  |
| Running actio       |                                         |  |
| Getting local       | computer information: Asset information |  |

Le poste va redémarrer de lui-même à plusieurs reprises, et ouvrir et fermer des fenêtres lors de l'installation des différentes applications & fichiers nécessaires.

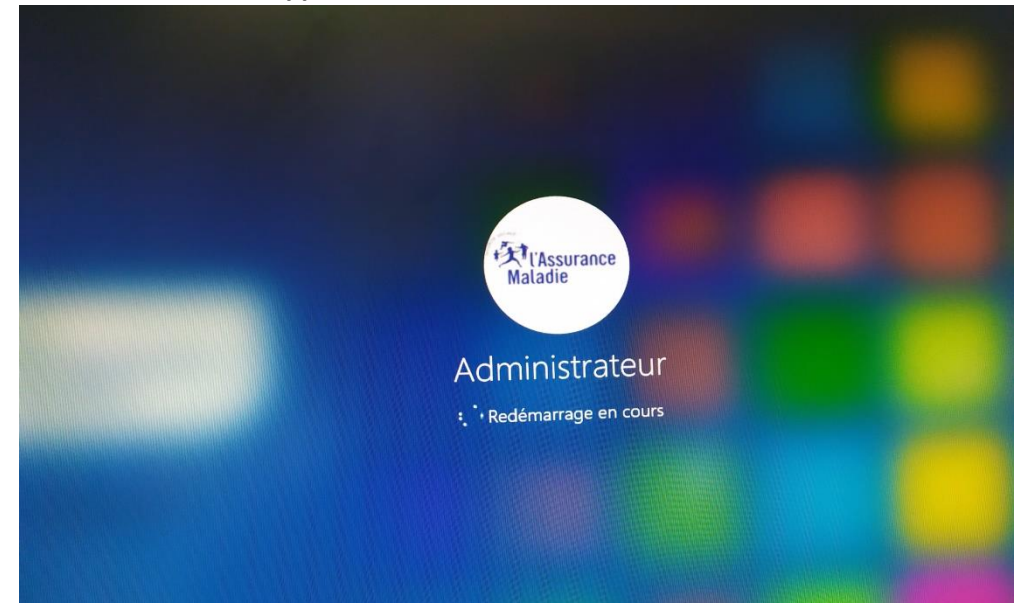

Une fois le **déploiement fini** vous deviez avoir la fenêtre « **Deployment Summary** » avec le message suivant :

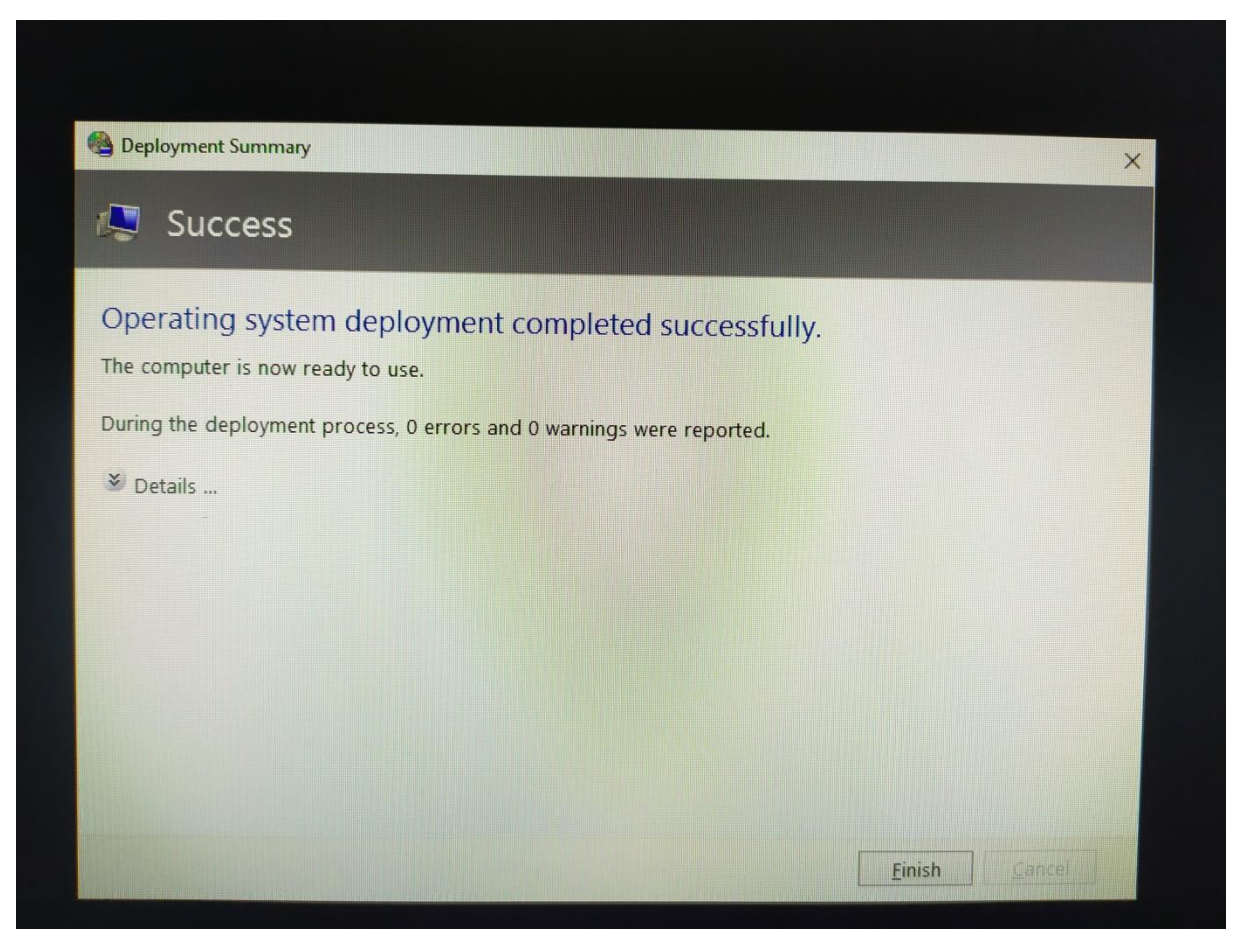

Cliquez sur « Finish » et retirez votre « Clé USB », le poste va redémarrer de lui-même.

Il vous restera à déplacer le poste dans l'AD et suivre la suite des manipulations pour finir la configuration du poste final.